# TUTORIEL

# **PROGRAMME DE SOUTIEN RUGBY AMATEUR**

Du 12 janvier au 31 mars 2022

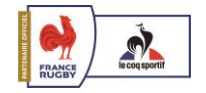

## DATES CLÉS

#### 12 JANVIER 2022

C'est parti ! Nous vous invitons à débuter la création de votre maillot sur l'Atelier de Sublimation du Coq !

#### 13 MARS 2022

Vous avez jusqu'à cette date pour **demander votre BAT** sur la plateforme. Passé cette échéance, aucune nouvelle demande de BAT ne pourra être prise en compte.

#### 31 MARS 2022

Fermeture de la plateforme. Pour recevoir votre jeu de maillots offert **vous devez obligatoirement valider votre BAT puis valider votre commande définitivement\* auprès d'un distributeur agréé Le Coq Sportif avant cette date**. \*(validation du BAT + validation tailles et numéros).

#### *30 A OÛT 2022*

La livraison du jeu de maillots sera effectuée avant la fin du mois d'août chez le distributeur agréé Le Coq Sportif **dans le cas où les délais sont respectés par le club et le distributeur**.

\*Ces dates peuvent être modifiées en fonction de l'évolution de la crise sanitaire

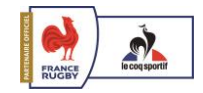

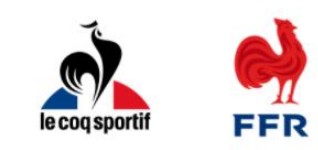

### **Atelier sublimation**

Rugby Amateur

Numéro d'affilié du club

| 1234X        |   |
|--------------|---|
| Mot de passe | 0 |
|              |   |

Se connecter

Mot de passe oublié ?

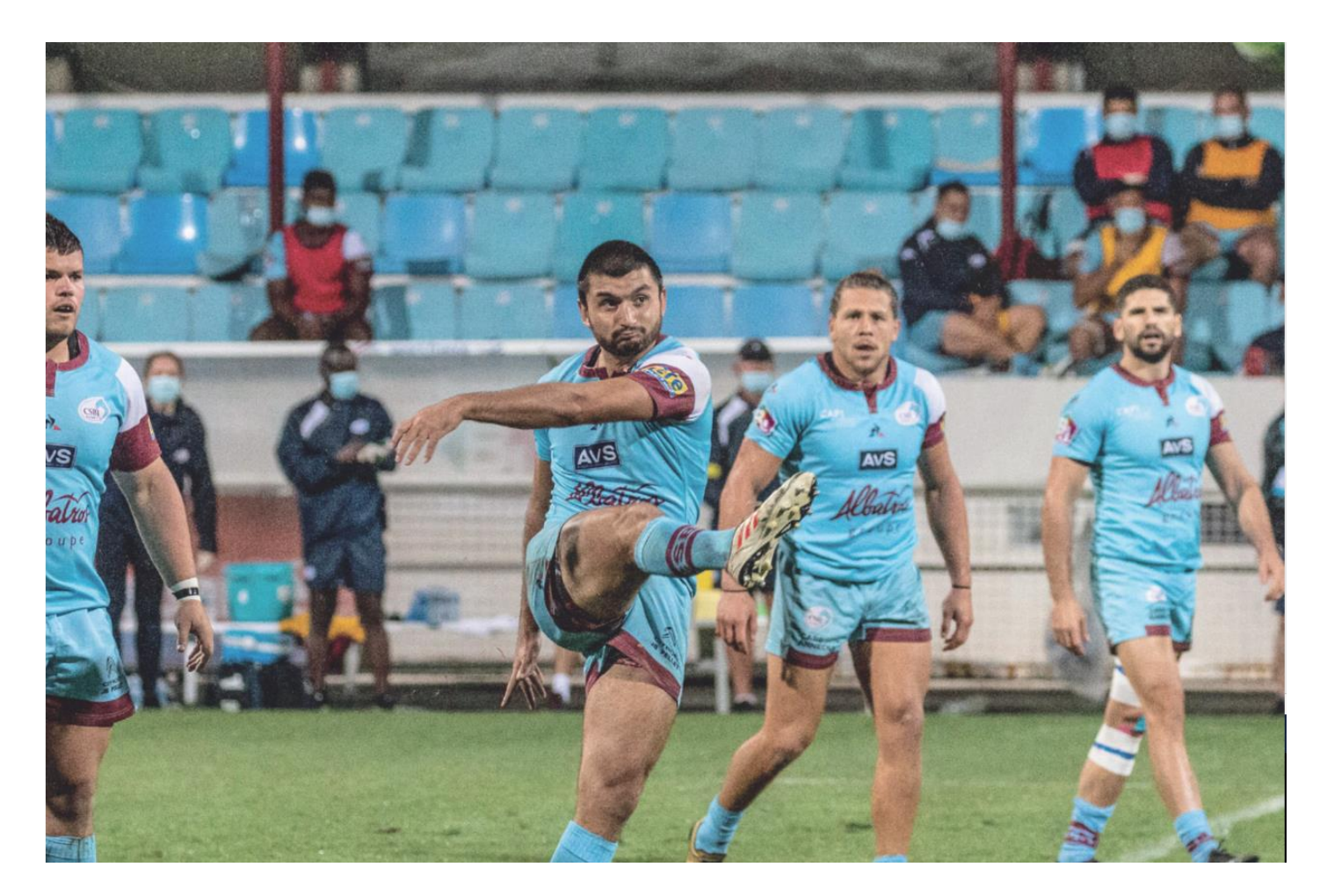

#### **Connexion à votre compte** Indiquez votre code club et mot de passe envoyés sur votre boîte mail

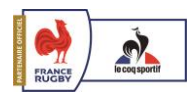

## PAGE D'ACCUEIL

L'atelier sublimation

on 🔰 Espace personnel

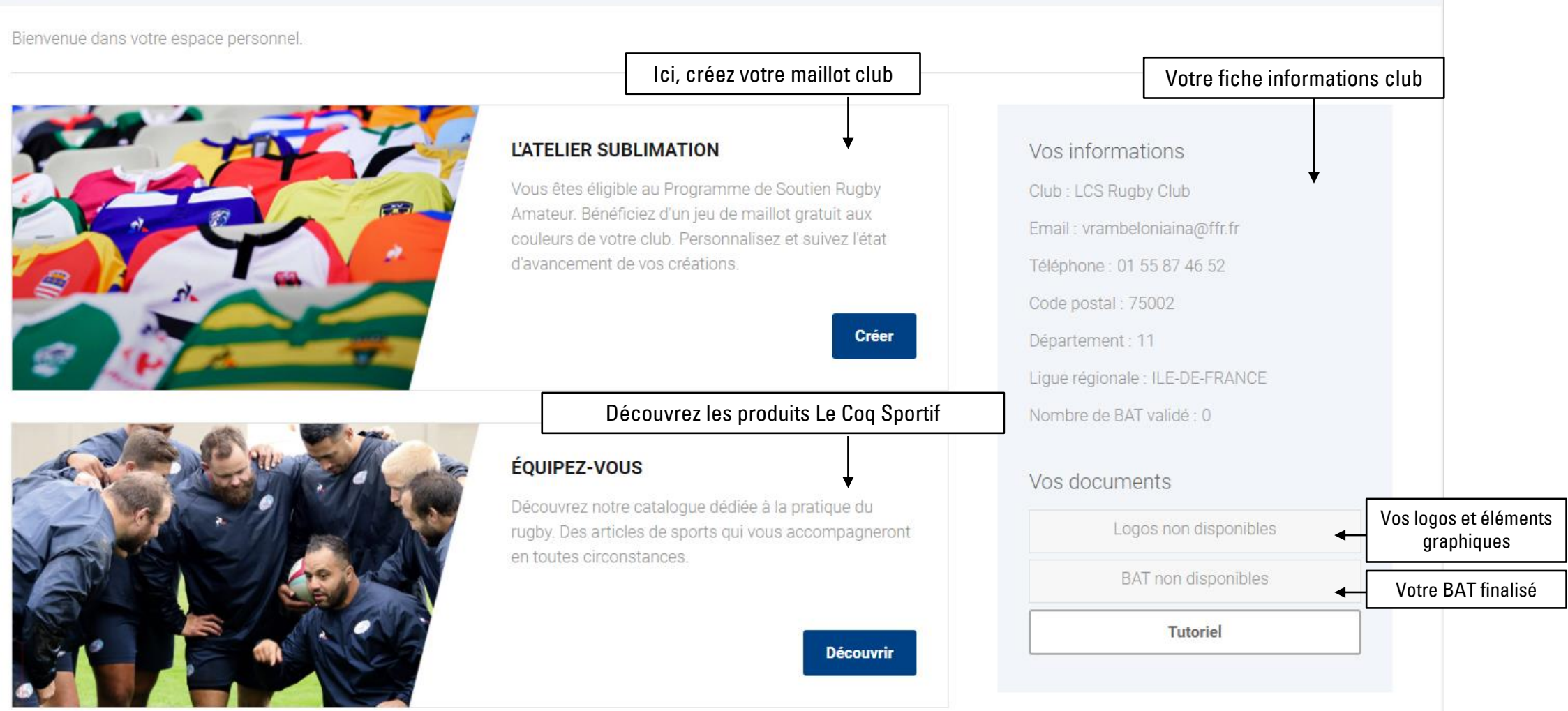

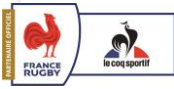

Affilié 1234V

Déconnexion

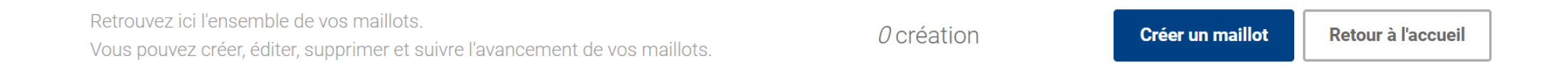

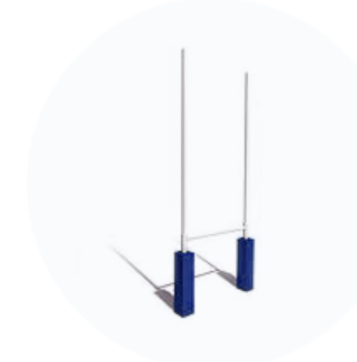

# Vous n'avez pas encore créé de maillot.

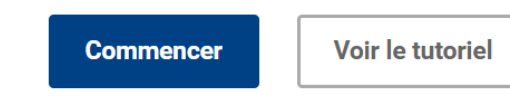

**Création du maillot club** Vous pouvez créer autant de maillot que vous souhaitez mais une seule demande de BAT\* sera possible et validée par nos équipes. (BAT = Bon à tirer, simulation d'impression finale)

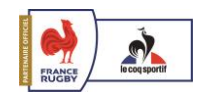

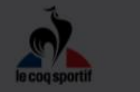

# Choix du modèle

Veuillez sélectionner le modèle que vous souhaitez personnaliser. Attention, vous ne pourrez pas changer le modèle du maillot pour un autre une fois la création initiée. Pour changer de modèle, vous devrez créer un nouveau maillot.

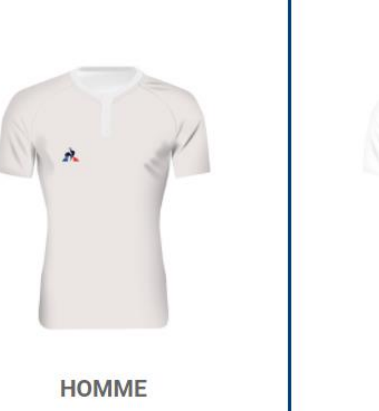

Tailles disponibles : S | M | L | XL | 2XL | 3XL | 4XL

Annuler

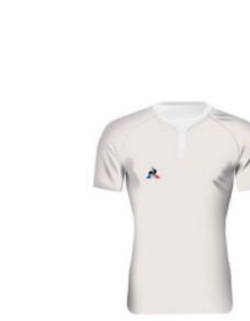

ENFANT Tailles disponibles : 6A | 8A | 10A | 12A | 14A

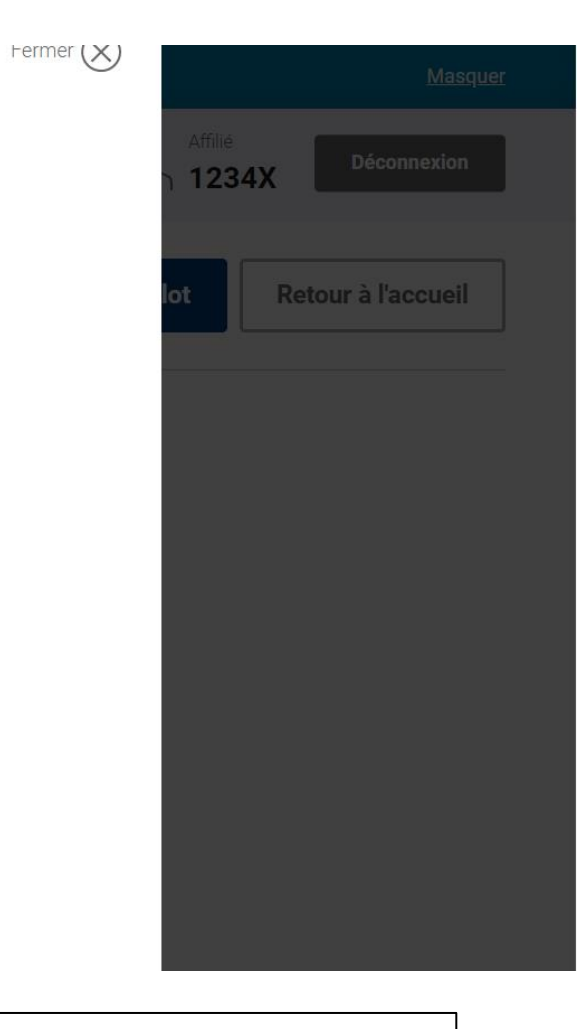

#### Choisissez votre modèle

FEMME

Tailles disponibles :

XS|S|M|L|XL|2XL|3XL|4XL

Choisissez un modèle homme, femme ou enfant. Attention, vous ne pourrez pas changer le modèle de maillot pour un autre une fois la création initiée. Pour changer de modèle, vous devrez créer un nouveau maillot.

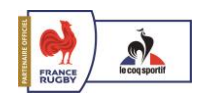

# CRÉATION DU MAILLOT

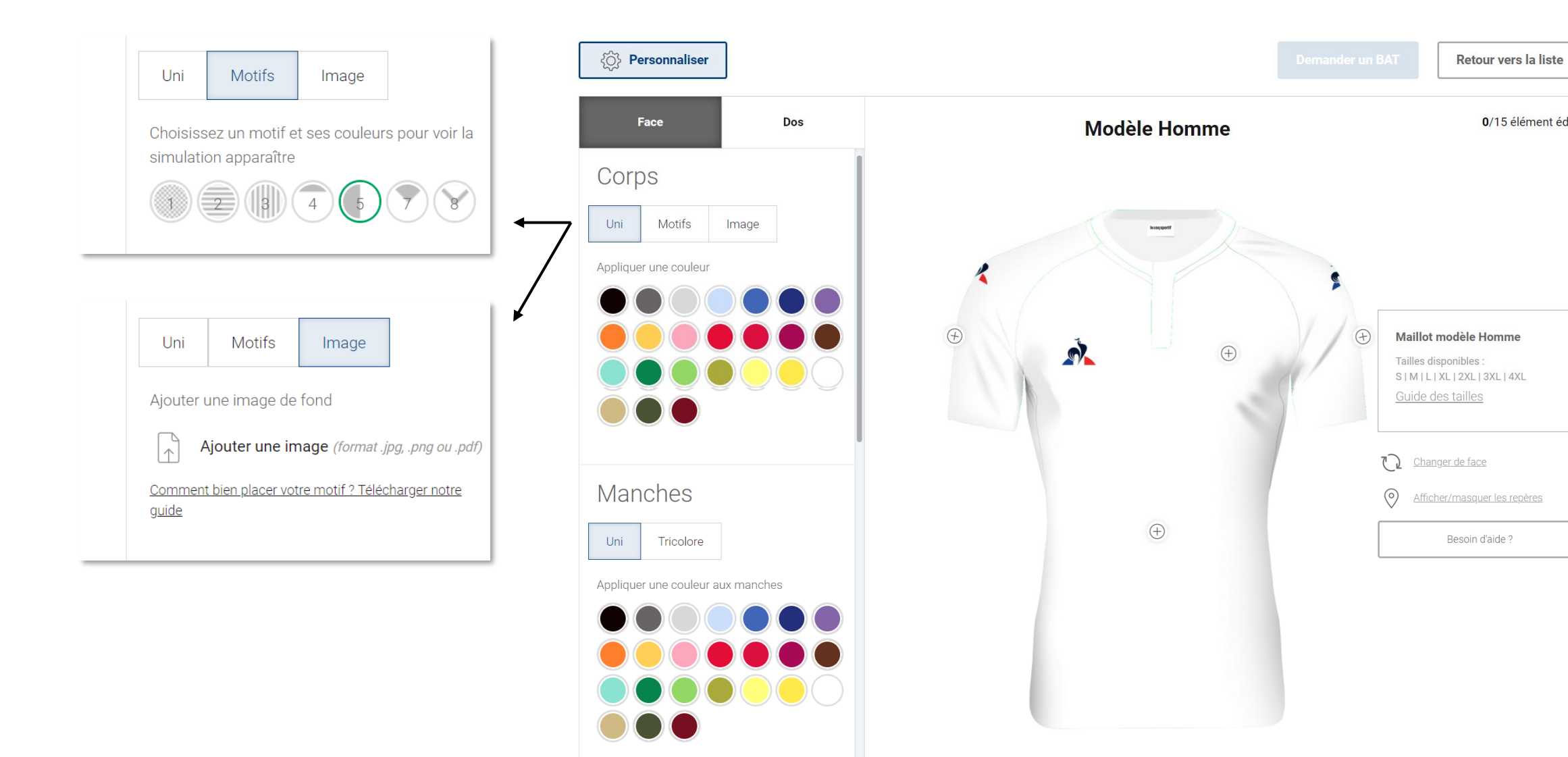

0/15 élément édité

A vous de jouer ! Choisissez les couleurs, les motifs et ajoutez vos logos ou éléments graphiques que vous souhaitez.

# CRÉATION DU MAILLOT

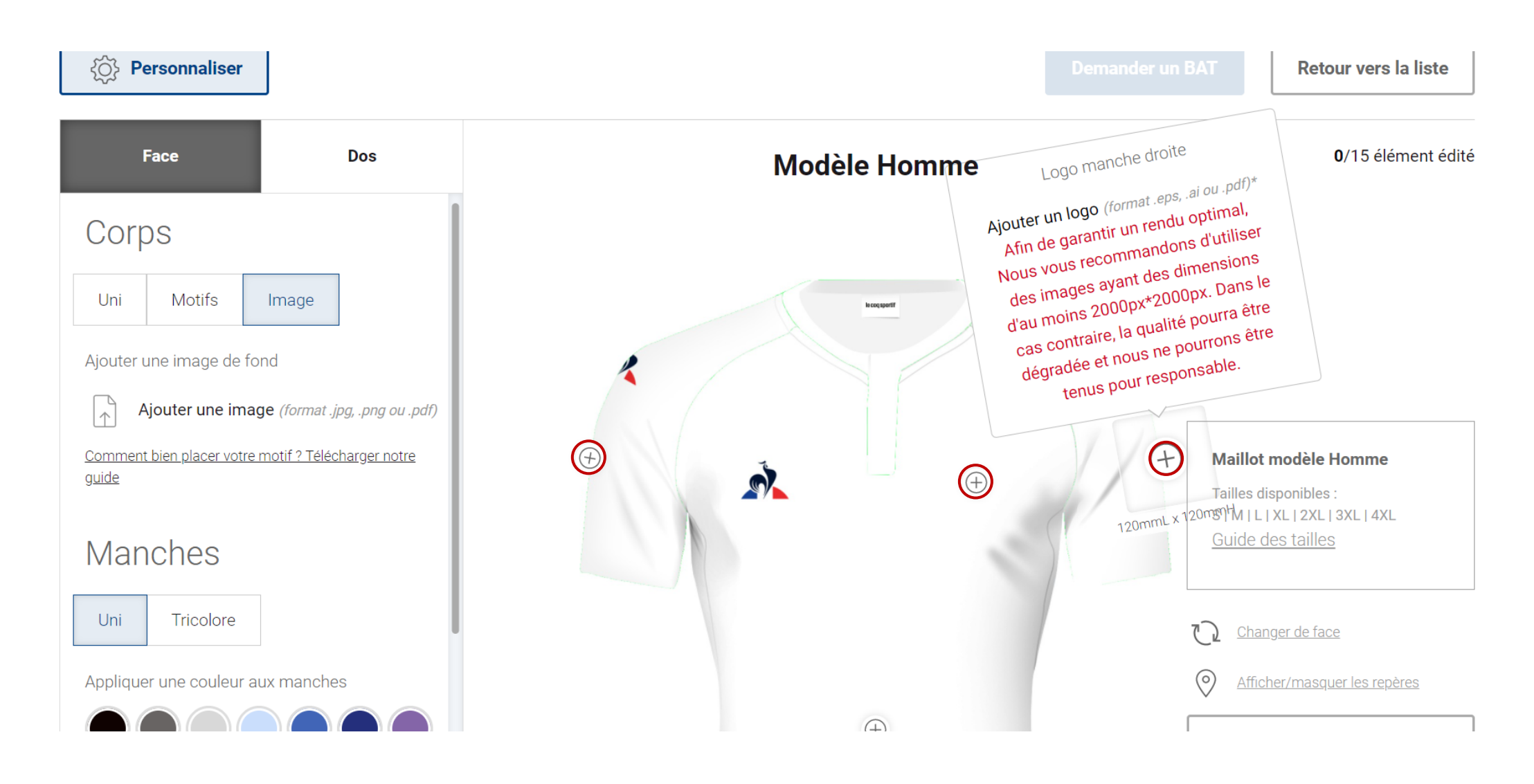

**ATTENTION / Chargement de vos logos** 

Les logos doivent impérativement être au format .eps, .ai ou pdf. Rapprochez-vous de vos partenaires ou votre direction pour obtenir ces fichiers spécifiques.

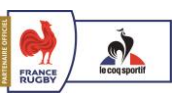

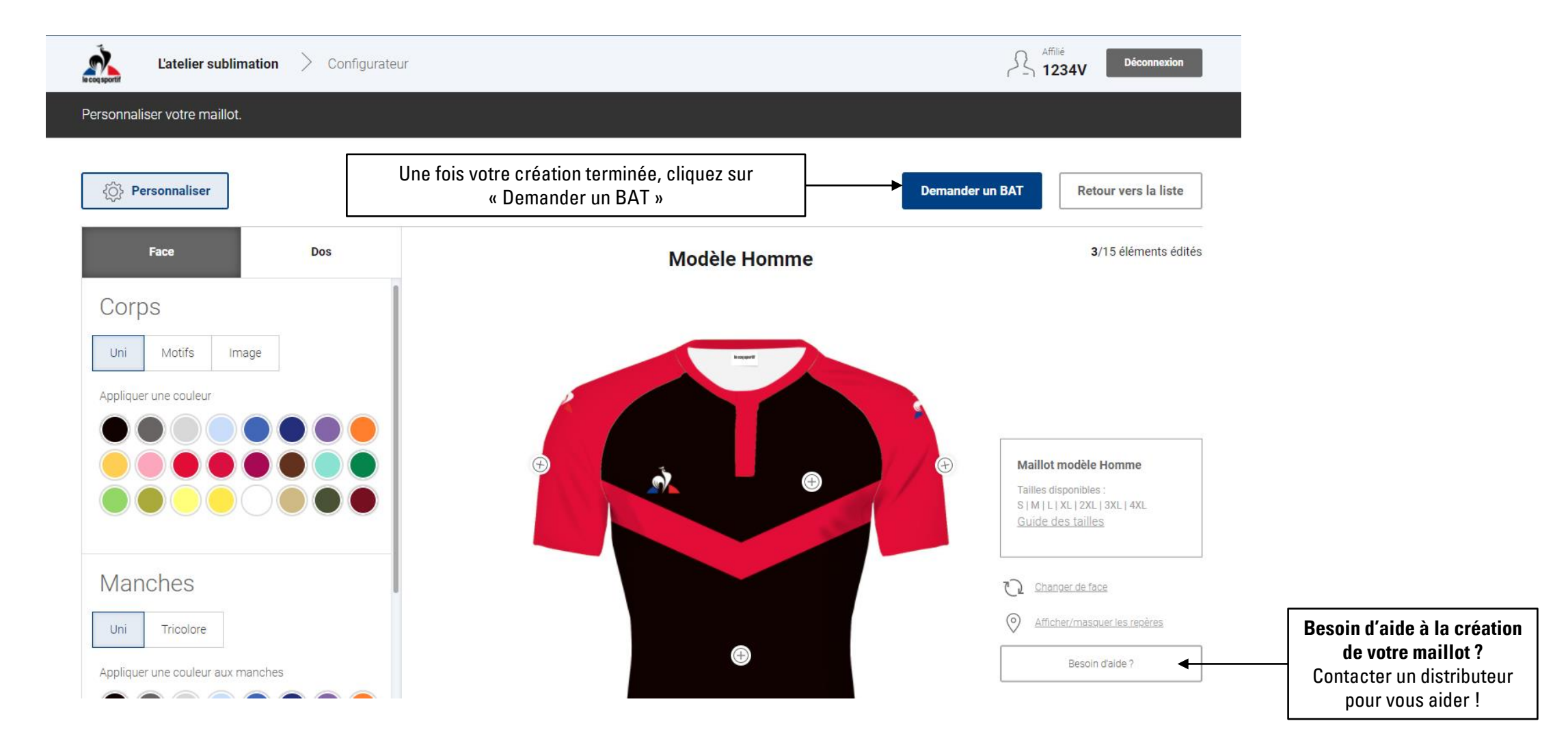

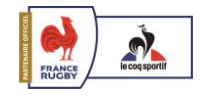

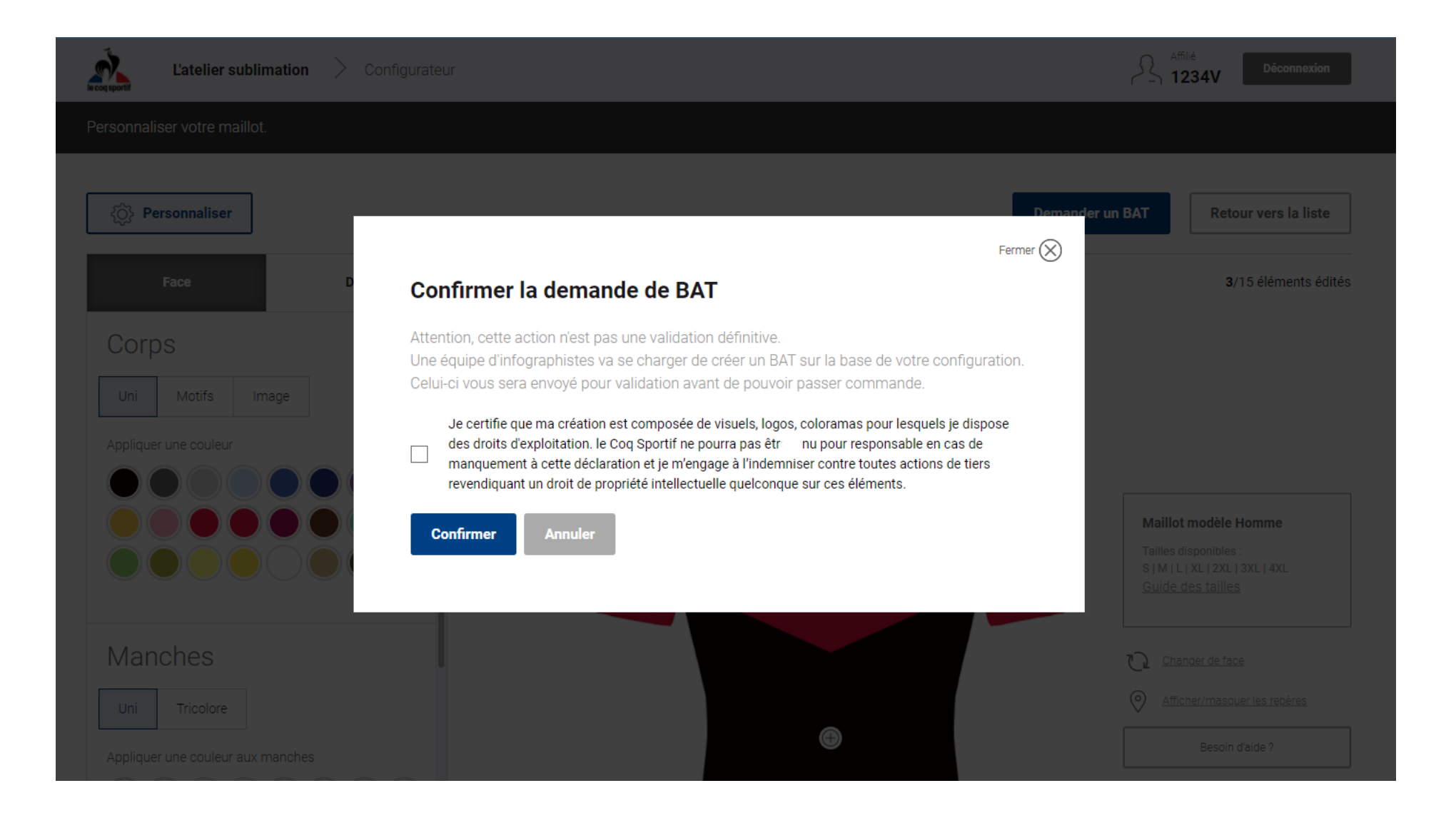

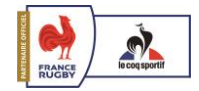

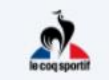

L'atelier sublimation > Espace personnel

Votre BAT est disponible, validez-le pour faire votre demande de jeu de maillots.

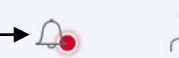

Vos informations

Club : LCS Rugby Club

Code postal : 75002

Email : vrambeloniaina@ffr.fr

Téléphone : 01 55 87 46 52

Affilié 1234V Déconnexion

Bienvenue dans votre espace personnel.

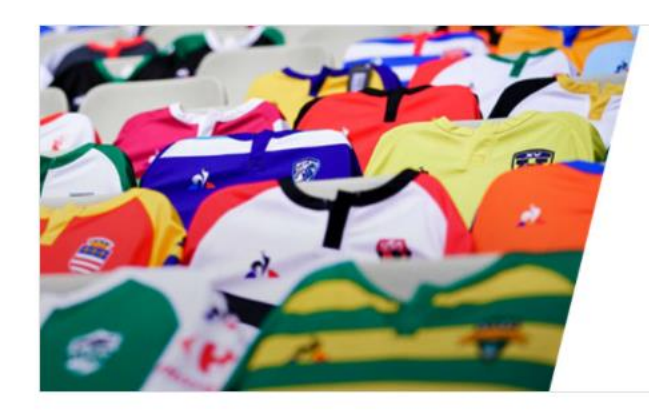

#### L'ATELIER SUBLIMATION

Vous êtes éligible au Programme de Soutien Rugby Amateur. Bénéficiez d'un jeu de maillot gratuit aux couleurs de votre club. Personnalisez et suivez l'état d'avancement de vos créations.

Créer

Département : 11

Ligue régionale : ILE-DE-FRANCE

Nombre de création en cours : 1

Nombre de BAT validé : 0

#### Vos documents

Logos non disponibles

BAT non disponibles

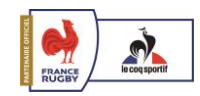

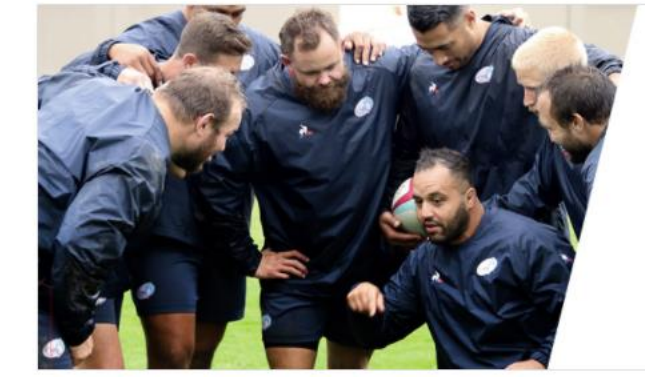

#### ÉQUIPEZ-VOUS

Découvrez notre catalogue dédiée à la pratique du rugby. Des articles de sports qui vous accompagneront en toutes circonstances.

Découvrir

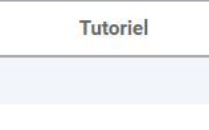

## VALIDATION DU BAT

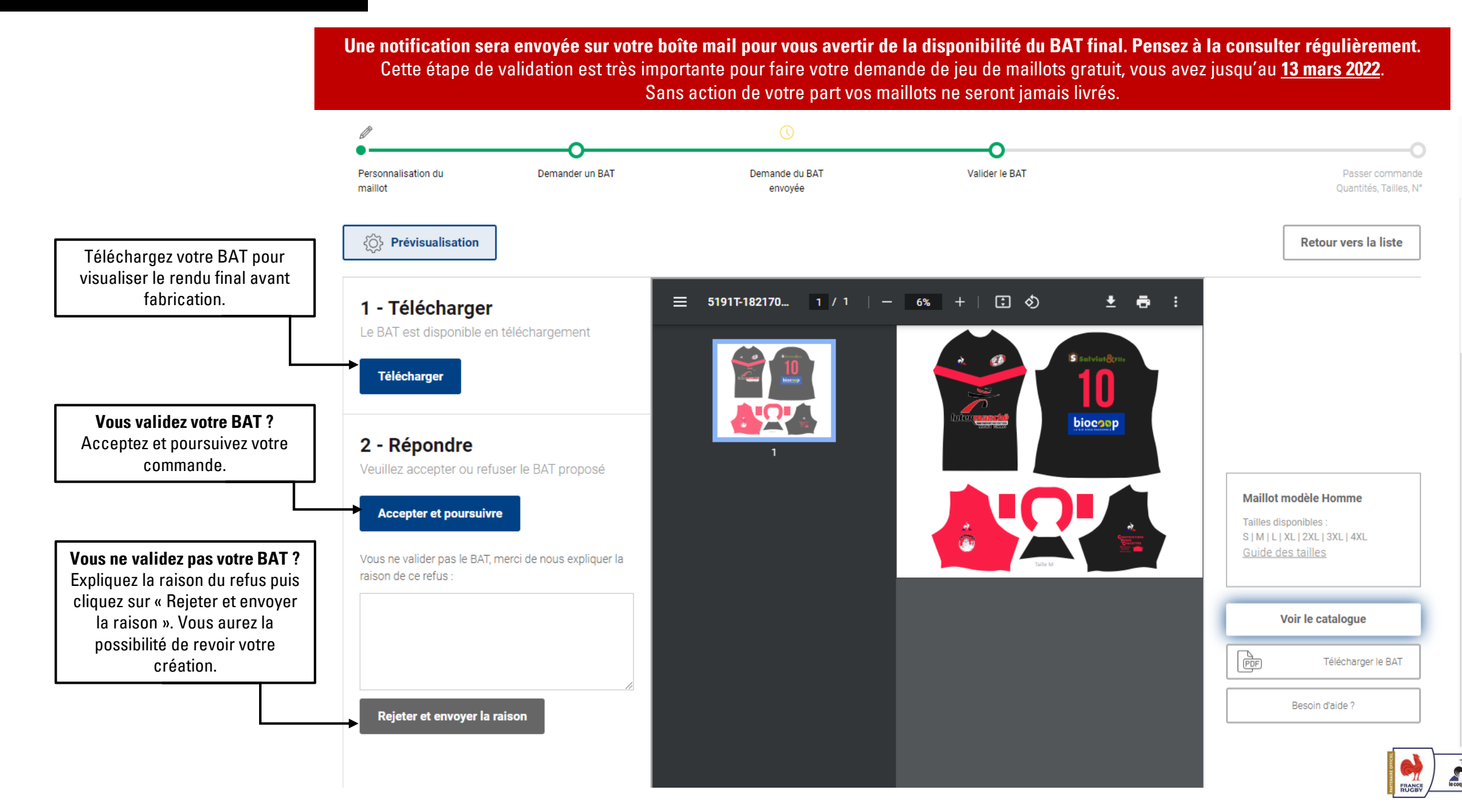

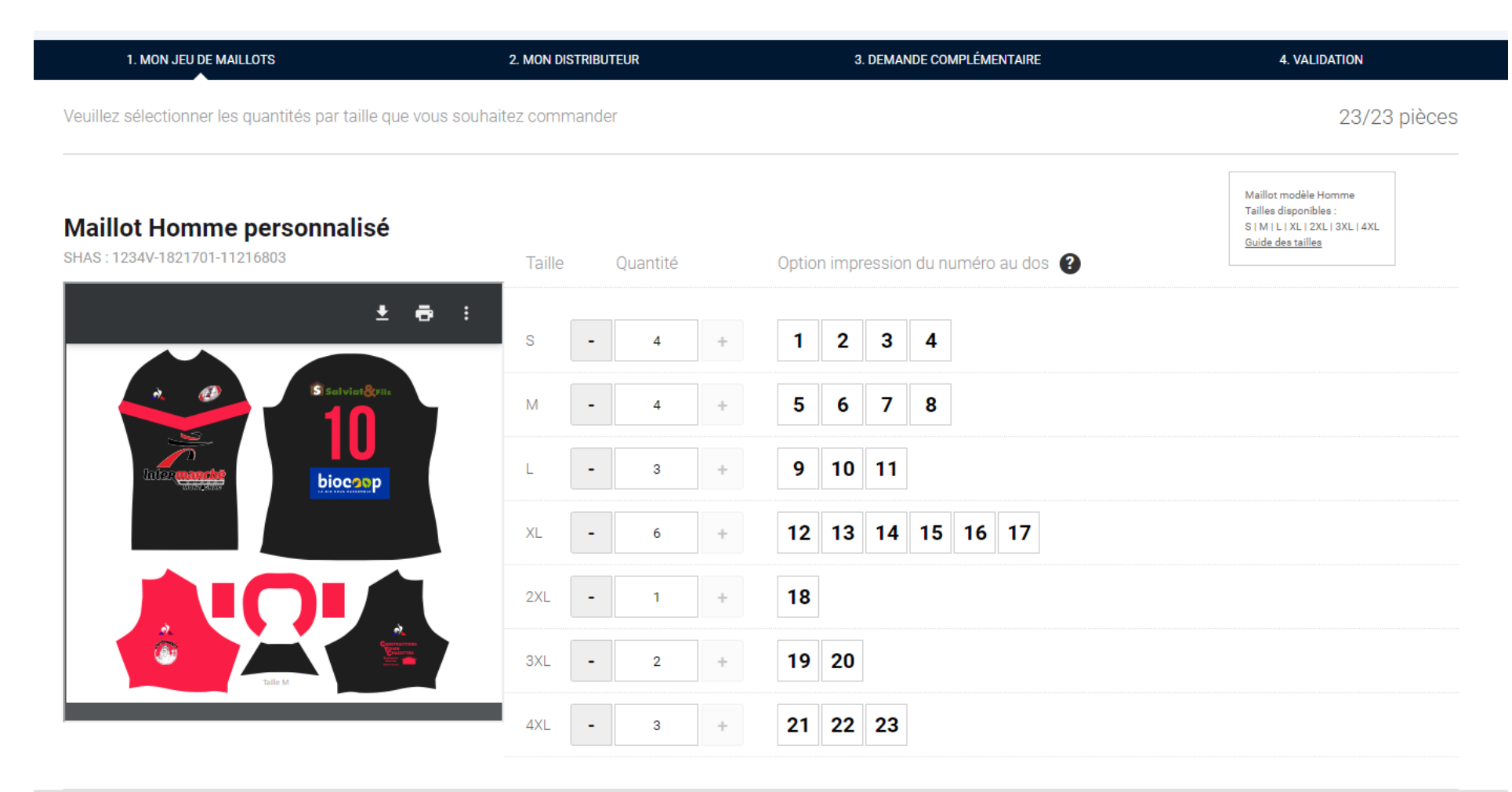

| Panier :                                                                                                    | 23/23 pièces | Retour | Étape suivante |  |  |
|----------------------------------------------------------------------------------------------------|--------------|--------|----------------|--|--|
| <b>Choisissez vos tailles et vos numéros</b><br>Cliquez sur « + » et remplissez les cases souhaitées. Une grille de taille en haut à droite est disponible pour vous aider. |              |        |                |  |  |

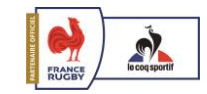

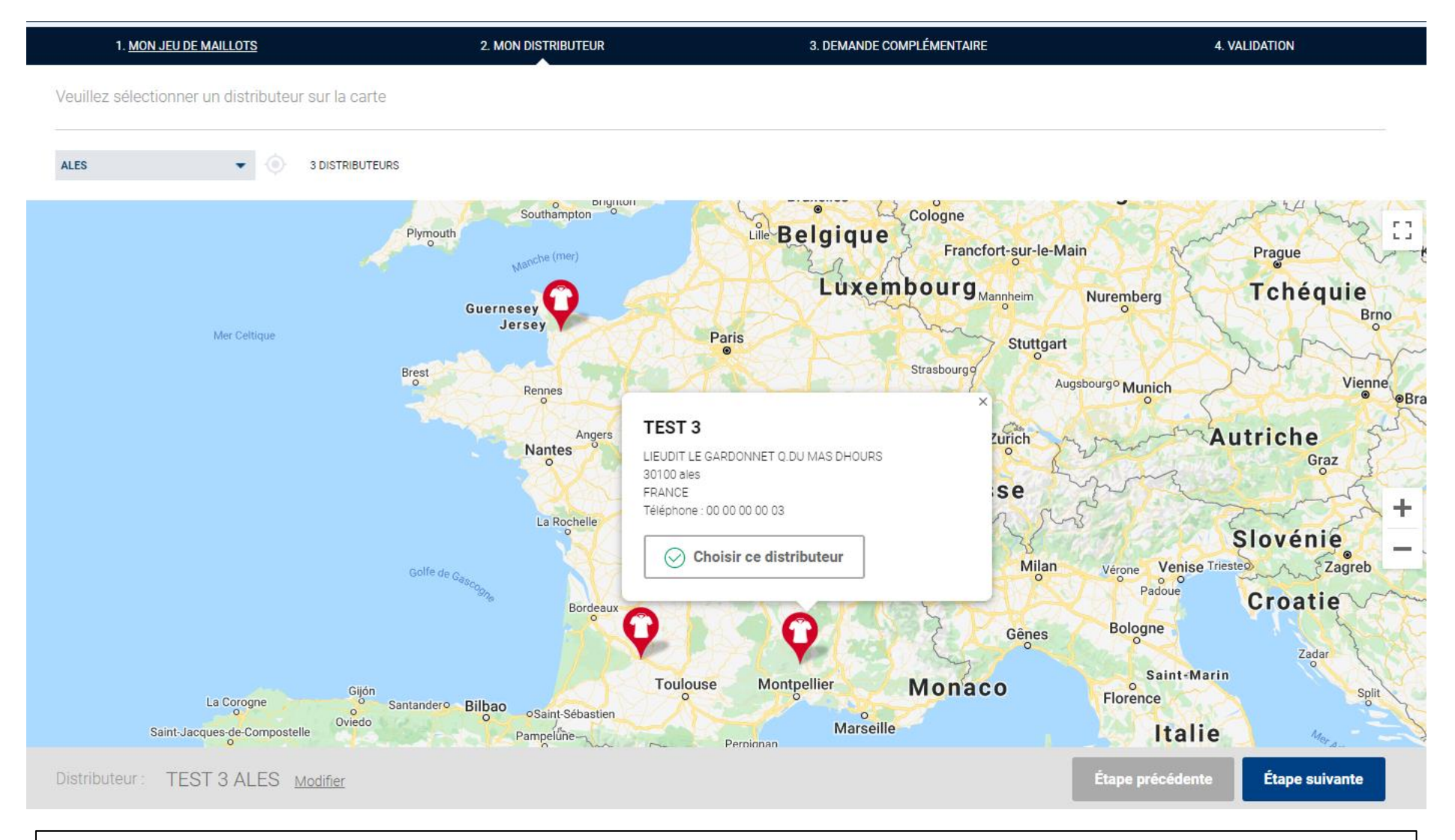

Choisissez le distributeur agréé Le Coq Sportif le plus proche de chez vous pour commander et recevoir votre jeu de maillot.

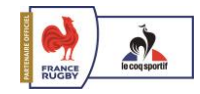

| L'atelier sublimation         | > Équipez-vous             |                           | Affilié<br>1234V Déconnexion |
|-------------------------------|----------------------------|---------------------------|------------------------------|
| 1. <u>Mon jeu de maillots</u> | 2. <u>MON DISTRIBUTEUR</u> | 3. DEMANDE COMPLÉMENTAIRE | 4. VALIDATION                |

Découvrez notre catalogue pour compléter votre offre.

Envoyez votre demande\*, vous serez contactés dans les meilleurs délais.

\*Cette demande ne fait pas office de commande - vous serez mis en relation avec Le Coq Sportif et ses partenaires pour recevoir votre devis.

| Voir tout | Présentation | Training | Bagagerie |
|-----------|--------------|----------|-----------|
|-----------|--------------|----------|-----------|

|  | Tee coton                                                                                      | S   | - | 0 | + |
|--|------------------------------------------------------------------------------------------------|-----|---|---|---|
|  | Tee-shirt manches courtes col rond                                                             | М   | - | 0 | + |
|  | Jersey 140gr 100% Coton Agréable et doux au porté Course regular ( classique                   | L   | - | 0 | + |
|  | • Côte 1x1 à l'encolure<br>• Logo «Le Coq Sportif» sérigraphié sur la poitrine droite au porté | XL  | - | 0 | + |
|  | Couleur : New optical white                                                                    | XXL | - | 0 | + |
|  | Prix de vente conseillé : 25 €                                                                 | 3XL | _ | 0 | + |
|  |                                                                                                | 4XL | - | 0 | + |
|  |                                                                                                |     |   |   |   |

| Sélection : |  | Étape précé | dente | Étape suivante |  |
|-------------|--|-------------|-------|----------------|--|
|             |  |             |       |                |  |

Découvrez le catalogue teamsport du Coq Sportif pour compléter votre offre.

\*Cette demande n'est pas obligatoire et ne fait pas office de commande - vous serez mis en relation avec Le Coq Sportif et ses partenaires pour recevoir votre devis.

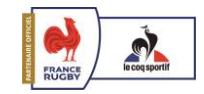

## VALIDATION COMMANDE

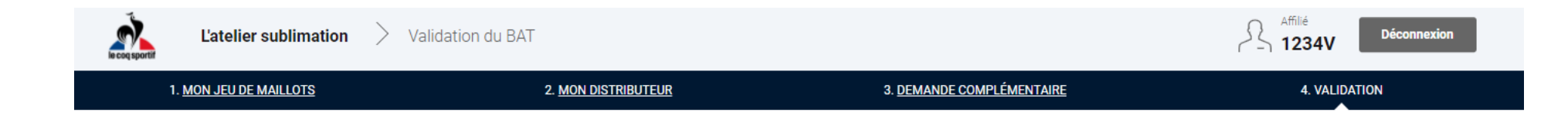

Votre sélection

| VOTRE JEU DE MAILLOT                                 | TS OFFERT                                       |                             |                          |                                    |                |                   |                         |
|------------------------------------------------------|-------------------------------------------------|-----------------------------|--------------------------|------------------------------------|----------------|-------------------|-------------------------|
| <b>Maillot Homme</b><br>Réf : 1234V-1821701-11216803 | Taille / Qu<br>S<br>4<br>1 2<br>3 4<br>Modifier | uantité<br>M<br>4<br>5<br>7 | L<br>3<br>6 9 10<br>8 11 | XL<br>6<br>12 13<br>14 15<br>16 17 | 2XL<br>1<br>18 | 3XL<br>2<br>19 20 | 4XL<br>3<br>21 22<br>23 |
| VOTRE DEMANDE COMPL<br>* SANS OBLIGATION             | ÉMENTAIRE<br>D'ACHAT                            |                             |                          |                                    |                |                   |                         |
|                                                      |                                                 |                             |                          |                                    |                |                   |                         |
|                                                      |                                                 |                             |                          |                                    | Étape          | précédente        | Valider                 |

Ici, retrouvez le récapitulatif de votre commande et le choix de votre distributeur en bas de page. Cliquez sur « valider » pour poursuivre et votre commande définitive.

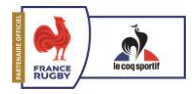

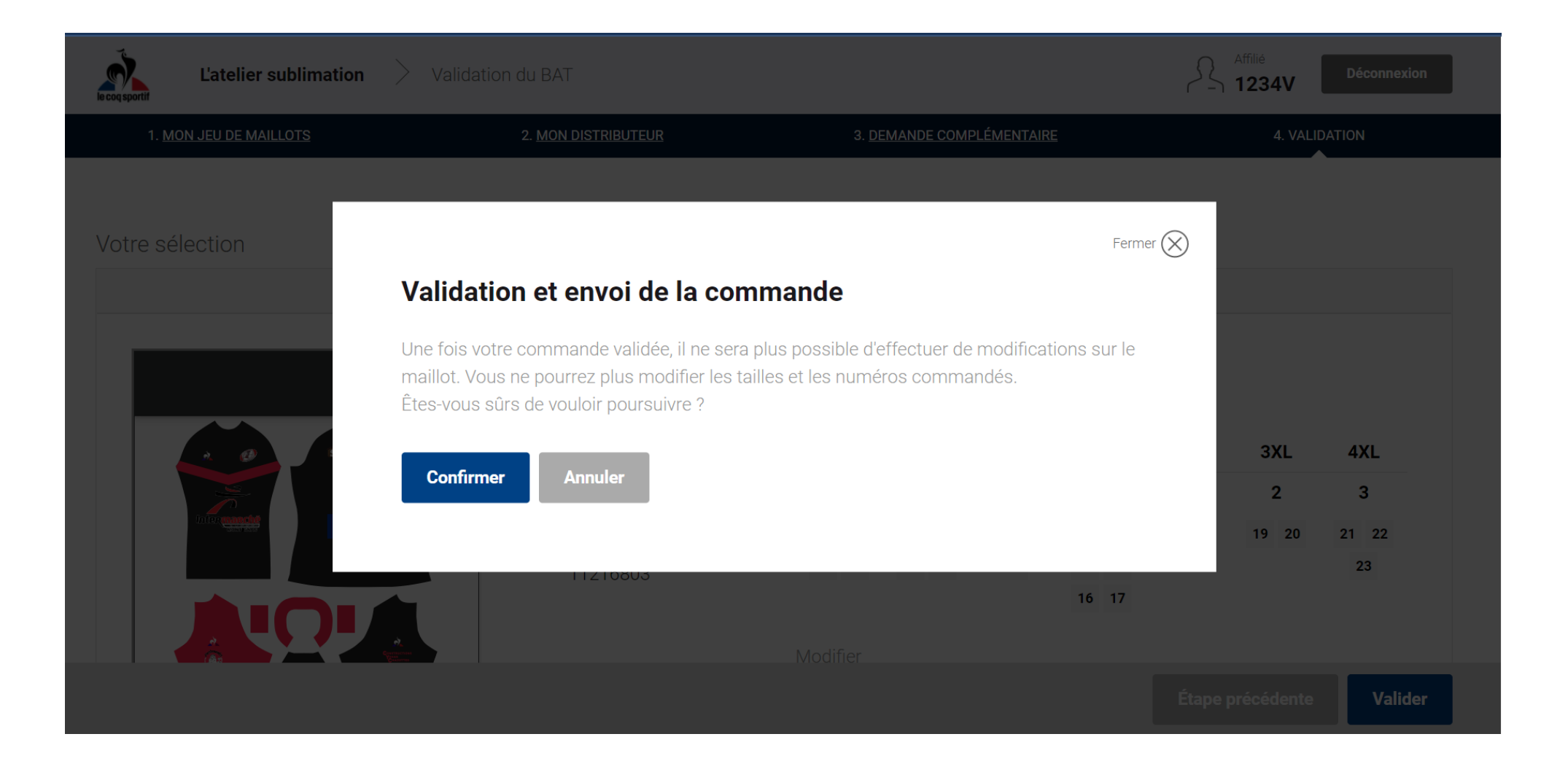

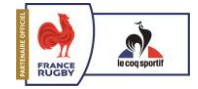

## VALIDATION COMMANDE

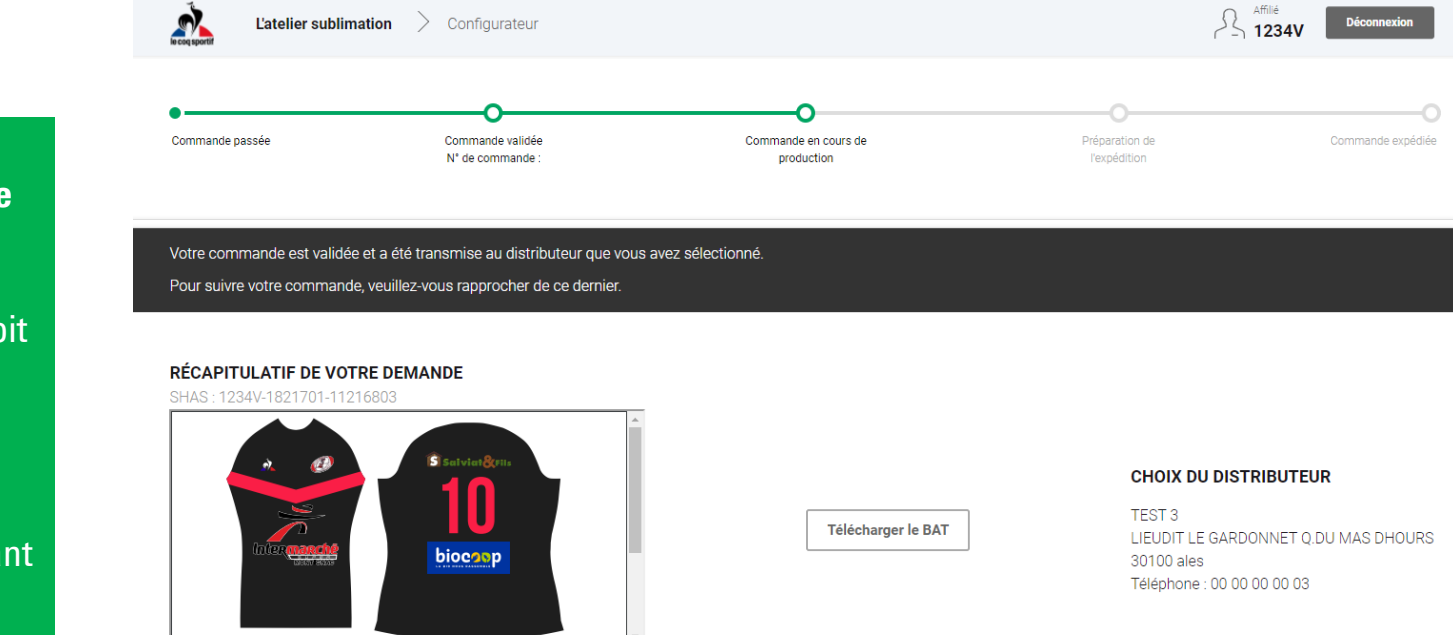

Taille S М L XL 2XL 3XL 4XL Quantité 4 4 3 6 1 2 3 12 13 1 2 5 6 9 10 21 22 Numéros 14 15 18 19 20 3 4 7 8 11 23 16 17

Retour vers l'accueil

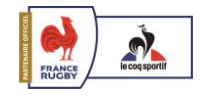

# Félicitations, vous avez finalisé votre commande !

Assurez-vous que votre commande soit bien saisie par le distributeur choisi avant le 31 mars 2022.

Ce dernier sera votre interlocuteur direct pour toutes questions concernant le suivi de votre commande.

*NB : A la fin de votre commande il ne sera plus possible d'accéder à vos créations.* 

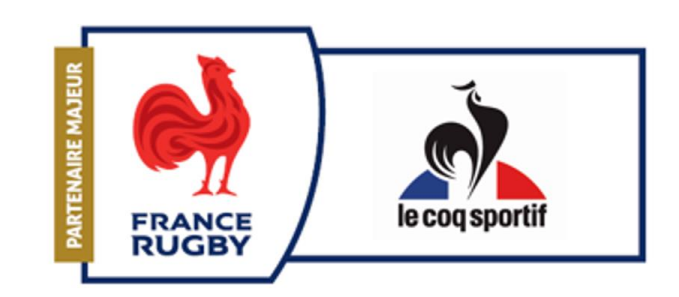